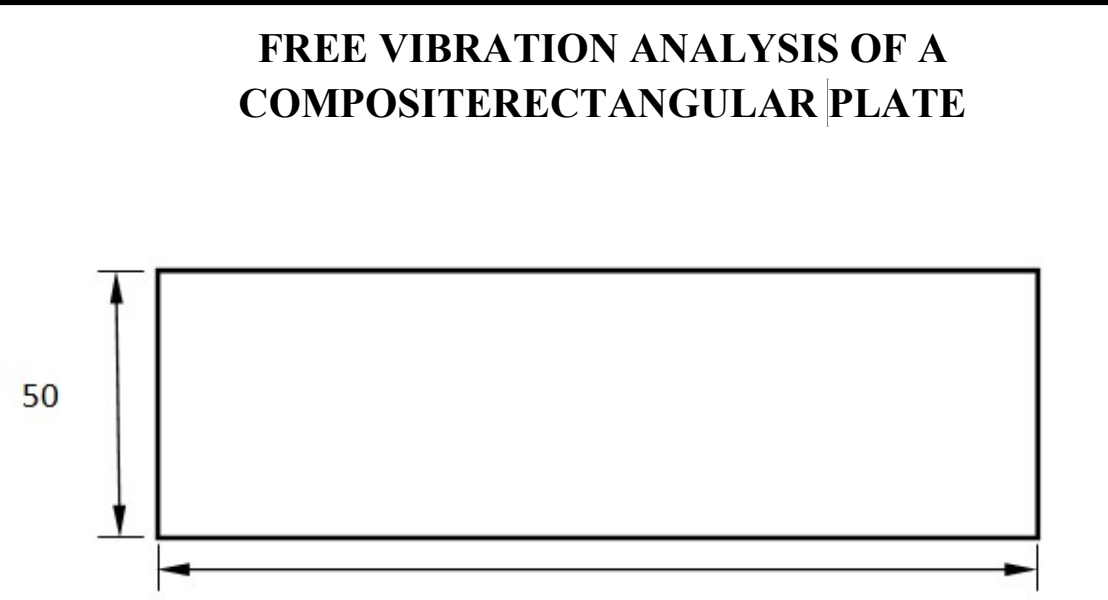

100

All dimensions are in mm

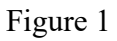

**Objective:** Compute the first 20 eigen values of a three layer composite plate shown in Figure 1 of lamina thickness 1/2/1, lamina angle  $0^0/90^0/0^0$  for the given material property.

# Material property

 $E_{11}=7E+4, E_{22}=E_{33}=5E+3, v_{12}=v_{23}=0.2, v_{13}=0.3, G_{12}=2E+3, G_{13}=G_{23}=1E+3$ 

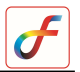

# PROCEDURE

# 1. Create keypoints

Command :POINT,ADD

Menu : Geometry  $\rightarrow$ Keypoint $\rightarrow$  Create  $\rightarrow$ Add

Parameters :

| Point Data | 0/0/0 |
|------------|-------|
|            |       |

Similarly create key points at (100/50/0)

At the end of the operation your screen should look like this.

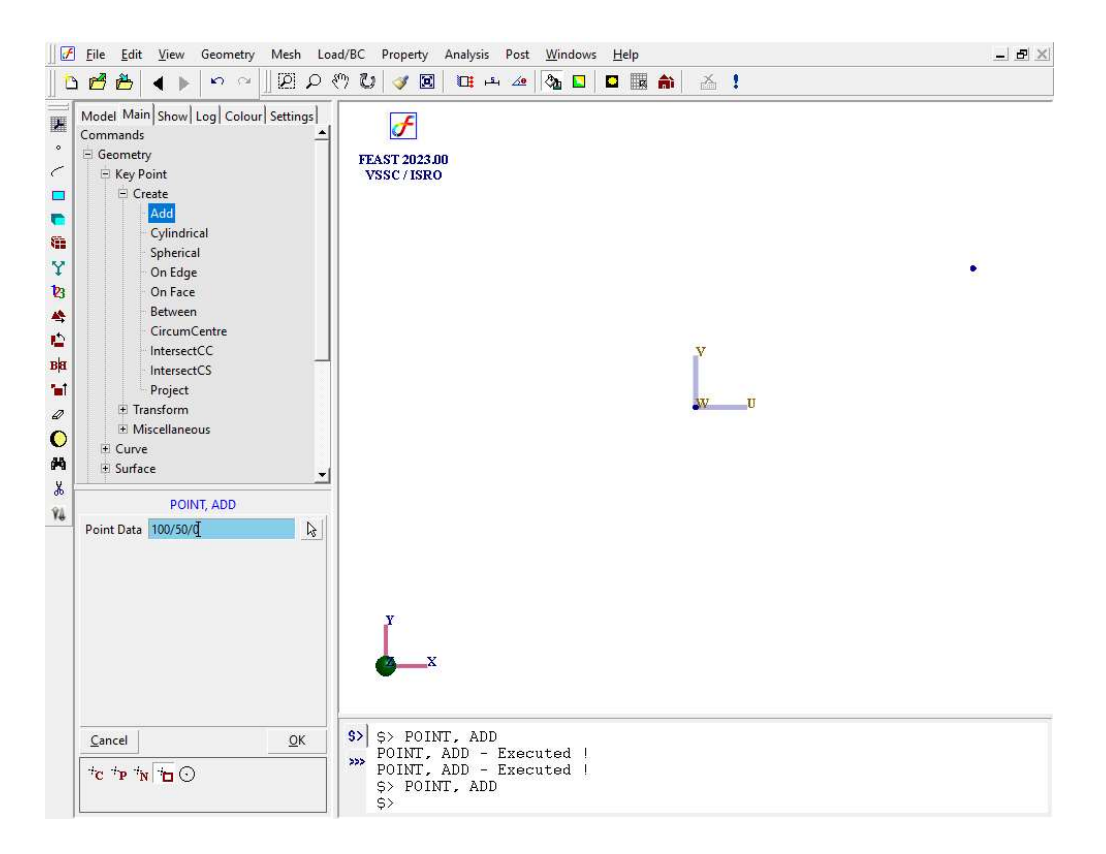

# F

#### 2. Create surface

Command :SURFACE, RECT2P

Menu : Geometry  $\rightarrow$  Surface  $\rightarrow$ Create  $\rightarrow$ Rect2P

Parameters:

| Corners   | Select the points P1 and |
|-----------|--------------------------|
|           | P2 using the filter      |
|           | options above parameter  |
|           | box.                     |
|           | Snap to point            |
| Output ID |                          |

At the end of the operation your screen should look like this.

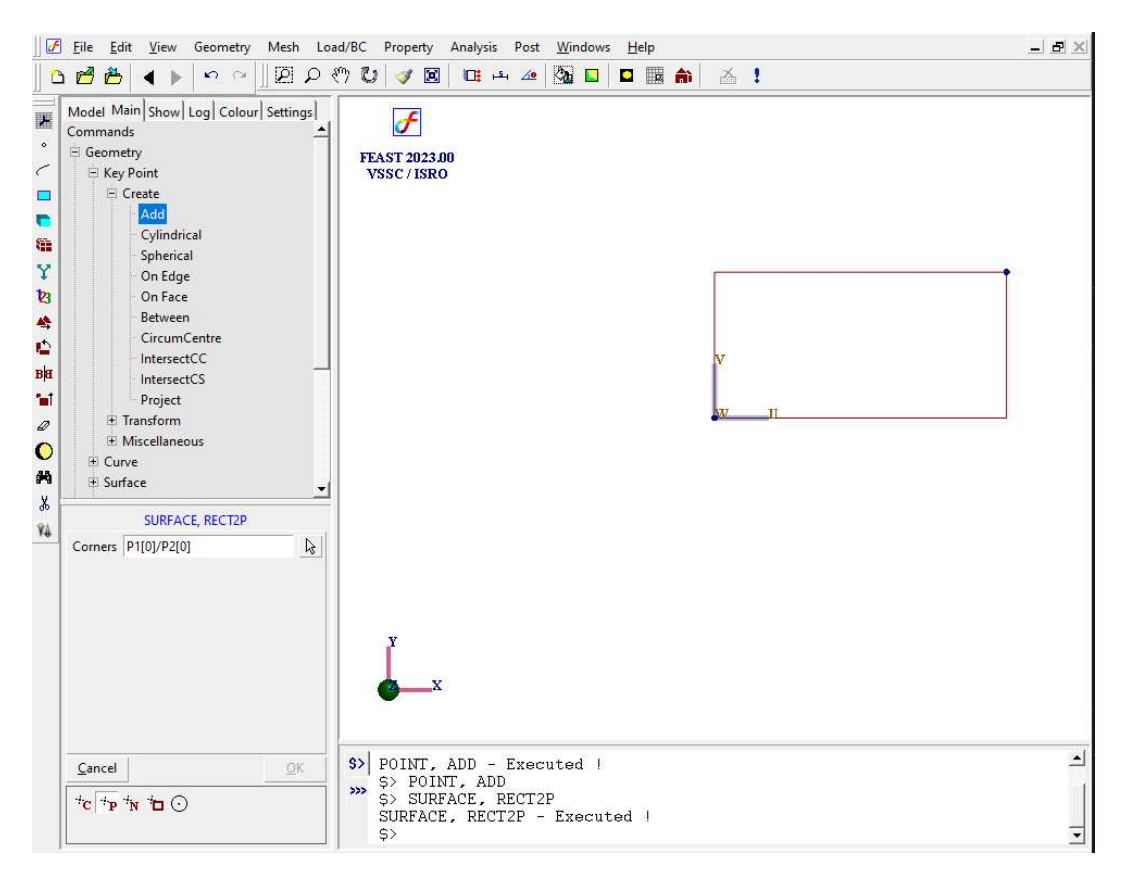

# F

## 3. Generate mesh

Command:MESH, QUAD

Menu : Mesh→MeshGen→QUAD

Parameters:

| Surface      | Select the surface    |
|--------------|-----------------------|
|              | created               |
| Element Size | 7.52689               |
| Method       | Mapped                |
| Туре         | 4-Node                |
| Divisions    | Right/left click on   |
|              | surface edge to alter |
|              | the subdivisions      |
| Bias         |                       |
|              |                       |

At the end of the operation your screen should look like this.

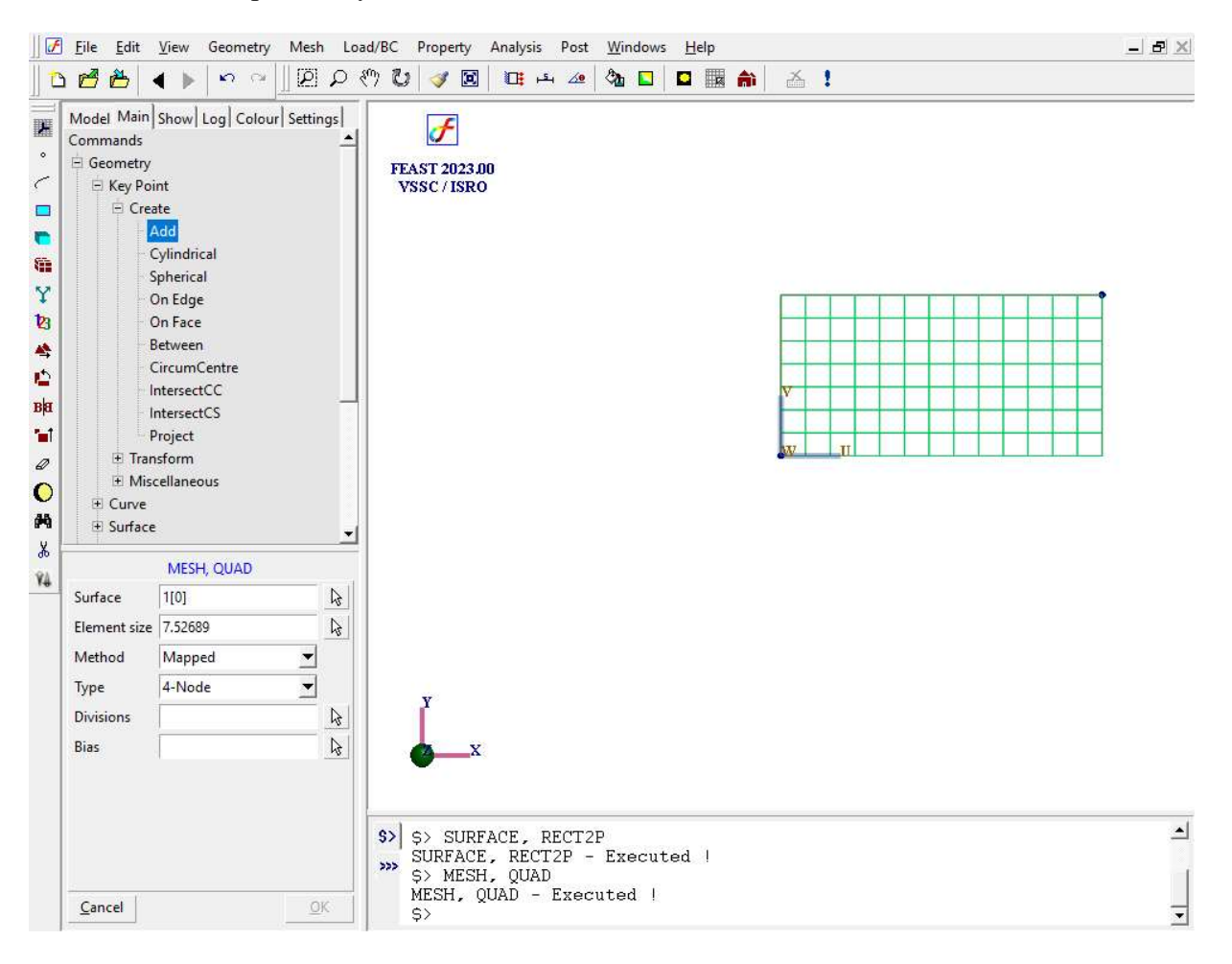

# 4. Assignmaterialproperty

# Command:MATERIAL,ORTHOTROPIC

Menu : Property→Material→Structural→Orthotropic

Parameters:

| Elements                    |         |
|-----------------------------|---------|
| Longitudinal modulus        | 70000   |
| Transverse modulus          | 5000    |
| Normal Modulus              | 5000    |
| NuL-T                       | 0.2     |
| NuL-N                       | 0.3     |
| NuT-N                       | 0.2     |
| Density                     | 2.8E-09 |
| Alpha L                     | 0       |
| Alpha T                     | 0       |
| Alpha N                     | 0       |
| Shear Modulus L-T           | 2000    |
| Shear Modulus L-N           | 1000    |
| Shear Modulus T-N           | 1000    |
| Tensile Strength L          | 0       |
| <b>Compressive Strength</b> | 0       |
| L                           |         |
| Tensile Strength T          | 0       |
| <b>Compressive Strength</b> | 0       |
| Т                           |         |
| In plane Shear              | 0       |
| Strength                    |         |
| Tsai-Wu Coefficient         | 0       |
| Label                       |         |

## Note:

\*\*Do not specify any Element IDs here.

# 5. Specifythicknessfor layers

Command:THICKNESS, ADD

Menu : Property → Physical → Thickness

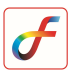

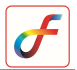

| Elements  |             |   |
|-----------|-------------|---|
| Thickness | 1           | : |
| Label     | Layer 1 & 3 |   |

Parameters:

Note:

\*\*Here also do not specify the element ID's.

Create another set of thickness data with thickness value 2mm for second layer.

## 6. Specifymaterial angle

Command:MATANGLE, ADD Menu : Property →Physical →Material Angles

Parameters:

| Angle     | 0            |
|-----------|--------------|
| Reference | Element edge |
| LCS       |              |
| Label     | Angle1       |

#### Note:

\*\*Create another set of material angle with value 90 for second layer.

Verify whether two set of material angle values were defined in 'Edit' option.

## 7. Create layup details

| Command | :MATERIAL, LAYERED                      |
|---------|-----------------------------------------|
| Menu    | : Property→Material→Structural→ Layered |

Parameters

:

| $\mathbf{L}_{1}$ = $\mathbf{D}_{2}$ |     |
|-------------------------------------|-----|
|                                     | ⊡∣∙ |
| Label                               |     |

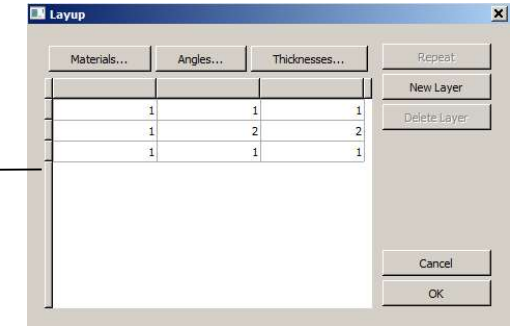

Now the composite layer definition is done.

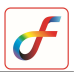

## 8. Set Analysis Type

Command :ANTYPE, ADD

Menu : Analysis→Analysis Type

Parameters

Analysis Types Free Vibration

## 9. Set free vibration general data

:

Command:FREEVIBGEN, ADD

Menu : Analysis  $\rightarrow$  Free Vibration $\rightarrow$  General

Parameters:

| <b>Mode Extraction</b> | Number of modes |
|------------------------|-----------------|
| Number of modes        | 20              |
| Mass Option            | Lumped          |
| Effective Mass         | No              |

## **10. Save the project model**

Menu:File →Save

# 11. Activate FEAST solver

Click Run Solver button

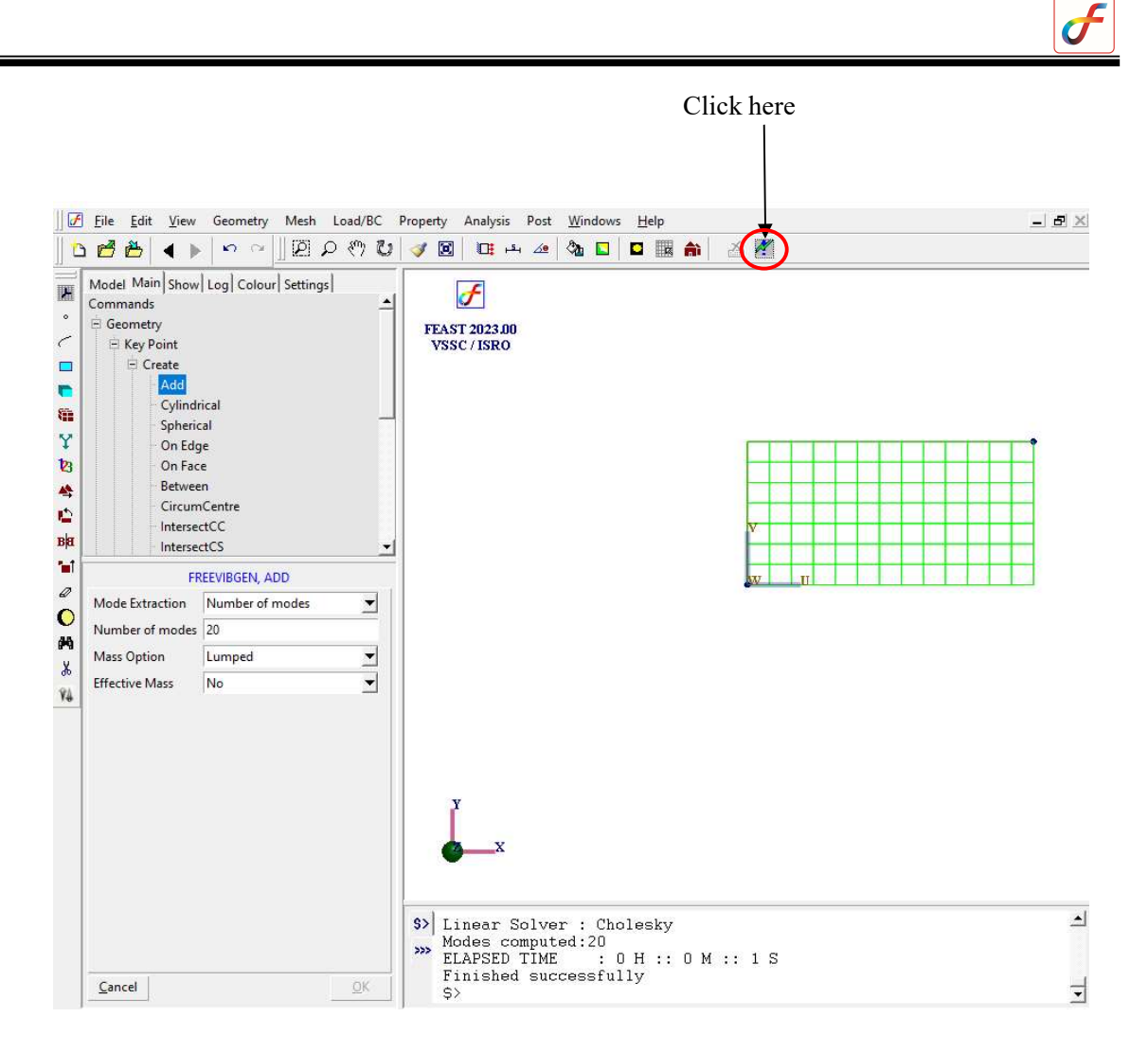

After the solution gets completed, "Finished successfully" message appears in the message box.

## 12. Perform Post Processing

i) View result. Frequency

Command:POST, TABLEVIEW

Menu : Post $\rightarrow$  View Table

Parameters:

Item Frequency

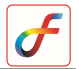

At the end of the operation your screen should look like this.

Frequency

| Mode | Frequency(Hz) |
|------|---------------|
| 1    | 0             |
| 2    | 0             |
| 3    | 0             |
| 4    | 0             |
| 5    | 4.82168e-05   |
| 6    | 0.000142483   |
| 7    | 644.488       |
| 8    | 1564.01       |
| 9    | 1857.39       |
| 10   | 2867.19       |
| 11   | 3009.39       |
| 12   | 3095.58       |
| 13   | 3286.79       |
| 14   | 3542.3        |
| •    | <b>}</b>      |
| Сору | Close         |